# Microsoft

 Digital mode enhances joystick performance for games running with Microsoft Windows 95. DPro

- Analog mode provides compatibility for games running with MS-DOS.
- New base buttons enable you to use additional game functions with Windows 95.
- Rotation gives you a third degree of freedom in joystick movement.

# **Using Your Joystick Safely**

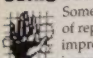

1. Some studies suggest that long periods The of repetitive motion coupled with an improper work environment and incorrect work habits may be linked to

certain types of physical discomfort or injury. These include carpal tunnel syndrome (CTS), tendinitis, and tenosynovitis. Take frequent breaks while using the joystick. If you feel aching, numbing, or tingling in your arms, wrists, or hands, consult a physician.

# **Optimum Configuration**

The Microsofts SideWinder" 3D Pro joystick is designed to give you the ultimate gaming experience. To take full advantage of the SideWinder 3D Pro features:

- Install the SideWinder 3D Pro software.
- Use SideWinder 3D Pro with Microsoft Windows 95-based games specifically designed to support the SideWinder 3D Pro joystick.

You can use SideWinder 3D Pro with other configurations, however you will maximize joystick performance when you use this optimum configuration.

# **Connecting Your Joystick**

. .....

Important Make sure you remove the white packaging located between the joystick handle and the base.

- To connect the SideWinder 3D Pro joystick to your computer
  - 1. Locate the 15-pin game port on the back of your computer.
  - 2. Insert the game port connector into the game port and make sure it's attached securely.

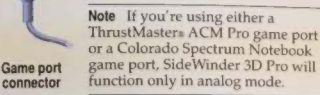

## **Installing the Software**

Installation takes just a couple of minutes. After you start the SideWinder 3D Pro Setup program, follow the instructions on the screen. To install the SideWinder 3D Pro software:

- 1. Insert the setup disk into a disk drive.
- 2. From Windows 95, click Run on the Start menu

From Microsoft Windows version 3.1, choose Run from the File menu in Program Manager.

3. Specify the disk drive and type setup. For example, type a:setup if you're using drive A.

Important If the software isn't installed, SideWinder 3D Pro will function only in analog mode.

Information in this document is subject to change without notice. No part of this document may be reproduced or transmitted in any form or by any means, electronic or mechanical, for any purpose, without the express written permission of Microsoft Corporation. e1995 Microsoft Corporation. All rights reserved.

Microsoft, MS, MS-DOS, SideWinder 3D Pro, Windows, and the Windows logo are either registered trademarks or trademarks of Microsoft Corporation in the United States and/or other countries.

Patents pending.

Flightstick Pro is a trademark of CH Products. ThrustMaster is a registered trademark of ThrustMaster, Inc.

Document No. CD62817-0795

# SideWinder 3D Pro Modes

SideWinder 3D Pro provides both digital and analog modes. SideWinder 3D Pro automatically functions in the appropriate mode depending on your game, operating system, and other factors described in this section.

#### **Digital Mode**

Digital mode uses new technology to provide optimal speed, precision, and performance. In addition, the optical tracking system maximizes reliability and eliminates drift.

SideWinder 3D Pro automatically functions in digital mode when:

- Your game is running with Windows 95 (including an MS-DOSs window in Windows 95).
- The SideWinder 3D Pro software is installed.
- SideWinder 3D Pro is selected in the Windows 95 Joystick Properties window.

#### **Analog Mode**

In analog mode, SideWinder 3D Pro works much like a conventional analog joystick with the addition of the optical tracking system that maximizes reliability and eliminates drift.

SideWinder 3D Pro automatically functions in analog mode when:

 Your game is running with MS-DOS or Windows 3.1 (including an MS-DOS window in Windows 3.1).

- Or -

 You haven't installed the SideWinder 3D Pro software.

- Or -

 SideWinder 3D Pro isn't selected in the Windows 95 Joystick Properties window.

# **SideWinder 3D Pro Calibration**

SideWinder 3D Pro is automatically calibrated when you install the SideWinder 3D Pro software. restart your computer, or move the joystick switch.

Important Remove your hands from the joystick during automatic calibration to ensure that the correct center position is used.

Some games may prompt you to recalibrate the joystick. If necessary, calibrate SideWinder 3D Pro according to your game's instructions.

## **Activating Automatic Calibration Under Windows 95**

Automatic calibration settings are used under Windows 95 only if SideWinder 3D Pro is selected in the Windows 95 Jovstick Properties window. To select SideWinder 3D Pro in the Windows 95 Joystick Properties window:

- 1. From Windows 95, click the Start button.
- 2. Point to Settings, click Control Panel, and then double-click the Joystick icon.
- 3. Under Joystick Configuration, select Microsoft SideWinder 3D Pro Jovstick.

# **Game Configuration Tips**

Configure your game for SideWinder 3D Pro to take full advantage of its features. If your game:

- · Prompts you to select a particular joystick and SideWinder 3D Pro isn't listed, choose ThrustMaster or CH Flightstick Pro". Adjust the SideWinder 3D Pro joystick switch as described in the following section.
- · Supports more than the x and y axes such as, throttle or rudders, configure your game to make the slider and joystick rotation operate on the additional axes. For more information, refer to your game documentation.
- · Supports only the x and y axes, check to see if your game supports two dual-axis joysticks. If so, you may be able to change your game's configuration settings so that the slider and joystick rotation operate on the second joystick's axes (X2=rotation, Y2=slider).

# SideWinder 3D Pro Controls

SideWinder 3D Pro has several joystick controls that work differently depending on your game. Refer to your game documentation to determine whether your game supports these controls, and if so, how they're used.

#### **Jeystick Buttons**

SideWinder 3D Pro has eight buttons:

- Four conventional joystick buttons on the handle (buttons 1–4).
- Four additional buttons on the base (buttons 5–8).

Most games use the trigger (button 1) to fire weapons. Games may use the other buttons to select weapons, load weapons, assign targets, toggle cockpit options, and so on.

The number of buttons you can use depends on your game. Games designed for conventional two-button or four-button joysticks may not support the SideWinder 3D Pro base buttons.

#### The Hat Switch

The hat switch gives you directional control with a touch of the thumb. For example, games may use the hat switch to change point of view, modify ship direction, or change altitude.

Depending on your game, the hat switch is either a four-way or an eight-way switch.

#### The Slider

The slider gives you command over incremental game functions. For example, games may use the slider to adjust thrust, throttle, or altitude.

## **Joystick Rotation**

Joystick rotation gives you a third degree of freedom with a flick of the wrist. For example, games may use joystick rotation to change point of view, move the rudder, aim weapons, or strafe to the side. Use rotation in addition to conventional x-axis and y-axis joystick movement.

## The Joystick Switch

The joystick switch affects how the SideWinder 3D Pro controls function. The switch is located at the back of the joystick below the cord.

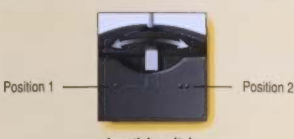

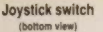

If your game is set up to use:

- A CH Flightstick Pro series joystick, move the switch to position 1.
- A ThrustMaster joystick, move the switch to position 2.
- A SideWinder 3D Pro joystick, the switch can be used in either position.

If you're using the optimum configuration described in the "Optimum Configuration" section, you can use all of the SideWinder 3D Pro controls. Otherwise, the position of the joystick switch affects the SideWinder 3D Pro controls as described in the following table.

| Control supported                  | Position 1 | Position 2 |
|------------------------------------|------------|------------|
| Slider                             | Yes        | No         |
| Hat switch                         | Yes        | Yes        |
| Multiple buttons pressed at once   | No         | Yes        |
| Four conventional joystick buttons | Yes        | Yes        |
| Base buttons                       | No         | No         |
| Joystick rotation                  | Yes        | Yes        |
|                                    |            |            |

Refer to your game documentation to determine which controls your game supports. You may want to experiment to determine which switch position works best with your game.

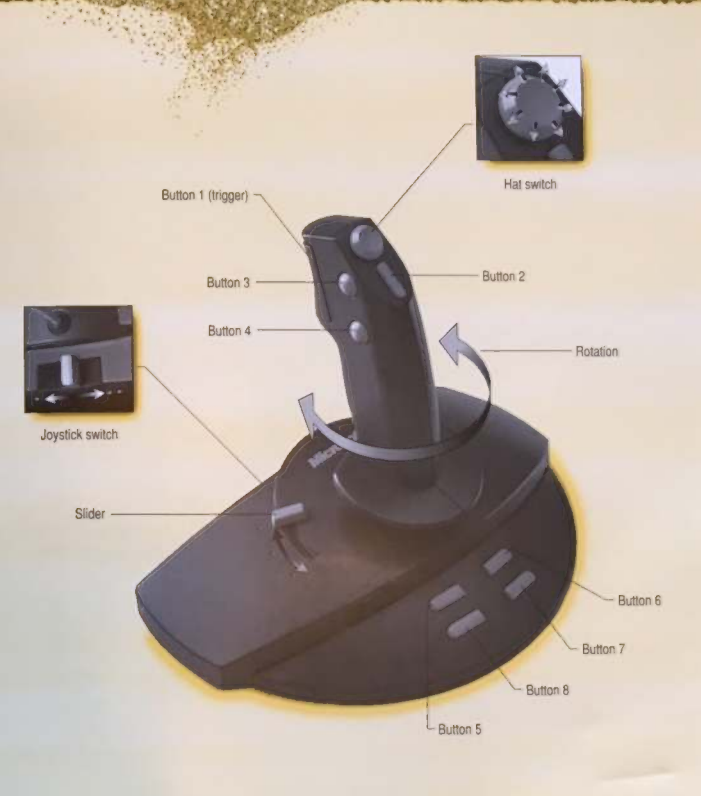

SideWinder 3D Pro Joystick Controls

# Viewing the Online User's Guide

The SideWinder 3D Pro Online User's Guide is included on the setup disk and is installed on your computer's hard drive when you install the SideWinder 3D Pro Software. To view the SideWinder 3D Pro Online User's Guide:

- From Windows 95, click the Start button, and then click Programs. Click Microsoft Input Devices, and then double-click the SideWinder 3D Pro Online User's Guide icon.
- From Windows 3.1, open the Microsoft Input Devices program group. Double-click the SideWinder 3D Pro Online User's Guide icon.

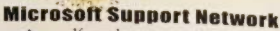

If you have a question about your Microsoft SideVinder 3D Pro joystick, first look in the SideWinder 3D Pro Online User's Guide or the Readme.txt file. If you can't find the answer, contact the Microsoft Support Network. Outside the United States and Canada, contact the Microsoft Support Network at the

Microsoft subsidiary office that serves your area.

# Information and Electronic Services

The following no-cost and low-cost electronic information services are available 24 hours a day, 7 days a week, including holidays:

- Microsoft Download Services—You can access the following using your modem: sample programs, device drivers, patches, and software updates (1200, 2400, or 9600 baud; no parity; 8 data bits; 1 stop bit). In the United States, call (206) 936-6735. In Canada, call (905) 507-3022.
- CompuServes—At any ! prompt, type go microsoft to access Microsoft forums, or type go mskb to access the Microsoft Knowledge Base.
- Internet—The Microsoft World Wide Web site is located at http://www.microsoft.com.

## **Standard Support**

No-charge support from Microsoft support engineers is available via a toll call Monday through Friday, excluding Microsoft holidays. In the United States, call (206) 635-7040, 6 A.M. to 6 P.M. Pacific time. In Canada, call (905) 568-3503, 8 A.M. to 8 P.M. Eastern time.

## Other Support Options

The Microsoft Support Network also offers Priority and Premier plans that can be purchased on a per incident, multiple incident, or annual basis. For more information about the Microsoft Support Network in the United States, call (800) 936-3500. In Canada, call (800) 668-7975. For the deaf or hard-of-hearing using a TT/TDD modem, call (206) 635-4948 in the United States. In Canada, call (905) 568-9641.

# Troubleshooting Tips SideWinder 30 Pro isn't responding to my game.

If SideWinder 3D Pro isn't responding, try the following solutions:

- Make sure the joystick is plugged into the game port.
- If your computer has a turbo switch, move the switch to the on position.
- If you're using the Windows 95 operating system, make sure that SideWinder 3D Pro is selected in the Joystick Properties window.
- Move the joystick switch on the base of the joystick to the other position and then back again.

#### The hat switch deesn't work.

If your game supports a hat switch, but the SideWinder 3D Pro hat switch isn't working, move the joystick switch to the other position.

## The slider doesn't work.

If your game supports thrust or throttle, but the slider isn't working, try moving the joystick switch to position 1.

### Some of the joystick buttons don't work.

The number of buttons you can use depends on your game. Not all of the Side/Winder 3D Pro buttons work for all games. See your game documentation to determine the number of buttons the game supports and the function of each button for that game.

If your game supports the four base buttons, but these buttons aren't working, make sure that:

- The SideWinder 3D Pro software is installed.
- SideWinder 3D Pro is selected in the Windows 95 Joystick Properties window.
- The game port on your computer is compatible with SideWinder 3D Pro. If you're using an incompatible game port (such as a ThrustMaster ACM Pro game port or a Colorado Spectrum Notebook game port), SideWinder 3D Pro will function only in analog mode.

# **Microsoft License Agreement**

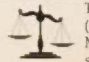

This is a legal agreement between you (either an individual or an entity) and Microsoft Corporation. By opening the sealed software packet(s) you are

agreeing to be bound by the terms of this agreement. If you do not agree to the terms of this agreement, promptly return the unopened software packet(s) and the accompanying items (including written materials and binders or other containers) to the place you obtained them for a full refund.

## MICROSOFT SOFTWARE LICENSE AGREEMENT

1. GRANT OF LICENSE. Microsoft grants you the right to use one (1) copy of the enclosed Microsoft software program (the "SOFTWARE") on a single computer only with the accompanying Microsoft Input Device; and, if you purchased a multiple pack of this Microsoft Input Device, to make and install one (1) copy of the SOFTWARE for each Microsoft Input Device you purchased in the package. The SOFTWARE is in "use" on a computer when it is loaded into temporary memory (i.e. RAM) or installed into permanent memory (e.g., hard disk, CD-ROM, or other storage device) of that computer, except that a copy installed on a network server for the sole purpose of distribution to other computers is not "in use."

2. COPYRIGHT. The SOFTWARE is owned by Microsoft or its suppliers and is protected by United States copyright laws and international treaty provisions. Therefore, you must treat the SOFTWARE like any other copyrighted material (e.g., a book or musical recording) except that you may either (a) make one copy of the SOFTWARE solely for backup or archival purposes, or (b) transfer the SOFTWARE to a single hard disk provided you keep the original solely for backup or archival purposes. You may not copy the written materials accompanying the SOFTWARE.

 OTHER RESTRICTIONS. You may not rent or lease the SOFTWARE, but you may transfer the SOFTWARE and accompanying written materials on a permanent basis provided you retain no copies and the recipient agrees to the terms of this Agreement. You may not reverse engineer, decompile, or disassemble the SOFTWARE, except to the extent such foregoing restriction is expressly prohibited by applicable law. If the SOFTWARE is an update or has been updated, any transfer must include the most recent update and all prior versions.

#### **Limited Warranty**

LIMITED WARRANTY. Microsoft warrants that (a) the SOFTWARE will perform substantially in accordance with the accompanying written materials for a period of ninety (90) days from the date of receipt, and (b) any hardware accompanying the SOFTWARE will be free from defects in materials and workmanship under normal use and service for a period of one (1) year from the date of receipt. Any implied warranties on the SOFTWARE and hardware are limited to ninety (90) days and one (1) year, respectively. Some states/jurisdictions do not allow limitation any not apply to you.

CUSTOMER REMEDIES. Microsoft's and its suppliers' entire liability and your exclusive remedy shall be, at Microsoft's option, either (a) return of the price paid, or (b) repair or replacement of the SOFTWARE or hardware that does not meet Microsoft's Limited Warranty and which is returned to Microsoft with a copy of your receipt. This Limited Warranty is void if failure of the SOFTWARE or hardware has resulted from accident, abuse, or misapplication. Any replacement SOFTWARE or hardware will be warranted for the remainder of the original warranty period or thirty (30) days, whichever is longer. Outside the United States and Canada, neither these remedies nor any product support services offered by Microsoft are available without proof of purchase from an authorized non-U.S. source.

NO OTHER WARRANTIES. To the maximum extent permitted by applicable law, Microsoft and its suppliers disclaim all other warranties, either express or implied, including, but not limited to implied warranties of merchantability and fitness for a particular purpose, with regard to the SOFTWARE, the accompanying written materials, and any accompanying hardware. This limited warranty gives you specific legal rights. You may have others which vary from state/jurisdiction to state/jurisdiction.

## NO LIABILITY FOR CONSEQUENTIAL

DAMAGES. To the maximum extent permitted by applicable law, in no event shall Microsoft or its suppliers be liable for any damages whatsoever (including without limitation, damages for loss of business profits, business interruption, loss of business information, or any other pecuniary loss) arising out of the use of or inability to use this Microsoft product, even if Microsoft has been advised of the possibility of such damages. Because some states/jurisdictions do not allow the exclusion or limitation of liability for consequential or incidental damages, the above limitation may not apply to you.

U.S. GOVERNMENT RESTRICTED RIGHTS The SOFTWARE and documentation are provided with RESTRICTED RIGHTS. Use, duplication, or disclosure by the Government is subject to restrictions as set forth in subparagraph (c)(1)(ii) of The Rights in Technical Data and Computer Software clause at DFARS 252.227-7013 or subpargraphs (c)(1) and (2) of the Commercial Computer Softwar — Restricted Rights at 48 CFR 52.227-19, as applicable. Manufacturer is Microsoft Corporation One Microsoft Way, Redmond, WA 98052-6399.

If you acquired this product in the United States, this Agreement is governed by the laws of the State of Washington. If you acquired this product in Canada, this Agreement is governed by the laws of the Province of Ontario.

Should you have any questions concerning this Agreement, or if you desire to contact Microsoft for any reason, please contact your local Microsoft subsidiary or sales office or write: in U.S.A., Microsoft Corporation, Customer Sales and Service, One Microsoft Way, Redmond, WA 98052-6399 and in Canada, MS Canada Inc., 320 Matheson Blvd. West, Mississauga, Ontario Canada LSR 3R1. Si vous avez acquis votre produit Microsoft au CANADA, la garantie limitée suivante vous concerne:

GARANTIES LIMITÉES. Microsoft garantit que (a) la performance da LOGICLE sera substantiellement en conformité avec le(s) manuel(s) de produits qui accompagne(nt) le LOGICIEL pour une période de quatre-vingt-dit, (90) jours à compter de la date de réception ; et (b) tout matériel fourni par Microsoft accompagnant le LOGICIEL sera exempt de défaut de matière première ou de vice de fabrication dans des conditions normales d'utilisation et d'entretien pour une période de un a à compter de la date de réception. Toute garantie implicite concernant le LOGICIEL et le matériel est limitée à quatrevingt-dix (90) jours et un (1) an, respectivement.

RECOURS DU CLIENT. La seule obligation de Microsoft et votre recours exclusif seront, au choix de Microsoft, soit (a) le remboursement du prix payé ou (b) la réparation ou le remplacement du LOGICIEL ou du matériel qui n'est pas conforme à la Garantie Limitée de Microsoft et qui est retourné à Microsoft avec une copie de votre reçu. Cette Garantie Limitée est nulle si le défaut du LOGICIEL ou du matériel est causé par un accident, un traitement abusif ou une mauvaise application. Tout LOGICIEL de remplacement sera garanti pour le reste de la période de garantie initiale ou pour trente (30) jours, selon laquelle de ces deux périodes est la plus longue.

AUCUNE AUTRE GARANTIE. Microsoft desavoue toute autre garantie, expresse ou implicite, y compris mais ne se limitant pas aux garanties implicites du caractere adequat pour la commercialisation ou un usage particulier en ce qio concerne le logiciel, le(s) manuel(s) de produits, la documentation ecrite et tout materiel qui l'accompagnent. cette garantie limitee vous accorde des droits juridiques specifiques.

PAS D'OBLIGATION POUR LES DOMMAGES INDIRECTS. Microsoft ou ses fournisseurs n'auront d'obligation en aucune circonstance pour tout autre dommage quel qu'il soit (y compris, sans limitation, les dommages enfraînes par la perte de benefices, l'interruption des affaires, la perte d'information commerciale ou toute autre perte pecuniaire) decoulant de l'utilisation ou de l'impossibilite d'utilisation de ce produit Microsoft, et ce, meme si Microsoft a ete avise de la possibilite de tels dommages. En tout cas, la seuel obligation de Microsoft en vertu de toute disposition de cette convention se limitera au montant en fait paye par vous pour le logiciel.

La présente Convention est régie par les lois de la province d'Ontario, Canada. Chacune des parties à la présente reconnaît irrévocablement la compétence des tribunaux de la province d'Ontario et consent à instituer tout litige qui pourrait découler de la présente auprès des tribunaux situés dans le district judiciaire de York, province d'Ontario.

Au cas où vous auriez des questions concernant cette licence ou que vous désiriez vous mettre en rapport avec Microsoft pour quelque raison que ce soit, veuillez contacter la succursale Microsoft desservant votre pays, dont l'adresse est fournie dans ce produit, ou écrire à ; Microsoft Customer Sales and Service, One Microsoft Way, Redmond, Washington 98052-6399.

## **Regulatory Information**

This product was tested and complies with the limits for a Class B digital device under Part 15 of the Federal Communications Commission (FCC) rules, and is subject to these conditions: It may not cause harmful interference and must accept any interference received, including any that causes undesired operation. It meets all requirements for a Class B digital apparatus of the Canadian Interference-Causing Equipment Regulations.

Cet appareil numérique de la classe B respecte toutes les exigences du réglement sur le matériel brouilleacte Canada.

For detailed information on U.S. and Canadian radio interference regulations, search for "regulations" in the SideWinder 3D Pro Online User's Guide. This information is also available in the README.TXT file.